## **PROCUREMENT SERVICES – CHANGE REQUEST INCREASE**

## PURPOSE

Requesters will use this process to request increases on requisitions that have been sourced to Purchase Orders and dispatched. Increases can be done if (a) additional items are added to an existing purchase order, or (b) if additional funding needs to be added at a Blanket PO at the end of the year due to an unforeseen increase in purchases. **Prior to creating a change request, verify you have the necessary funds in the correct budget.** 

## Notes:

- a. If a change request is due to a change in scope of work, you must upload the new scope of work in the attachments of the requisition.
- b. Increase requests are only necessary if your invoice exceeds 10% or \$500 (whichever is lesser) of the remaining PO value. You must have funds available in the budget line or you will get a budget error.
- c. Shipping Line Shipping can be added at the time of processing the voucher under the 'freight' section as long as funds are available in the budget line
- d. Change Requests for increases will follow the same workflow as the original Requisition. For instance, if you create a purchase order on a grant, the change request will follow the original workflow through OSP. One exception is if you create a requisition under \$5,000 it will self approve, but if you increase the same Requisition and the total value goes over \$5,000, the change order will go through workflow instead of self approving.

## STEPS

1. Verify Encumbrance and Activity Summary on Purchase Order prior to making any changes. Navigation: Purchasing>Purchase Orders> Review PO Information> Purchase Orders > Activity Summary

| PO Activity Summary          |                     |              |              |                     |                   |                             |
|------------------------------|---------------------|--------------|--------------|---------------------|-------------------|-----------------------------|
| Enter any information you ha | ive and click Searc | ch. Leave fi | elds blank f | or a list of all va | lues.             |                             |
| Find an Existing Value       |                     |              |              |                     |                   |                             |
| Search Criteria              |                     |              |              |                     |                   |                             |
| Business Unit:               | = ~                 | EAGLE        |              | Q                   |                   |                             |
| PO Number:                   | begins with         | ]            |              | `                   |                   |                             |
| Purchase Order Date:         | = ~                 |              |              | 31                  |                   |                             |
| Purchase Order Reference     | e: begins with ~    |              |              |                     |                   |                             |
| Vendor ID:                   | begins with ~       |              |              | Q                   |                   |                             |
| Casa Sansitiva               |                     |              |              |                     |                   |                             |
| Activity Summary             |                     |              |              |                     |                   |                             |
| Business Unit:               | EAGLE               |              | PC           | Status: Dis         | spatched          |                             |
| Purchase Order:              | 0000130874          |              | Ve           | ndor: FIS           | SHER SCIENTIFIC C | OMPANY LLC                  |
| Merchandise Amount:          | 10.00 US            | SD           |              |                     |                   |                             |
| Merchandise Receipt:         | 0.00 US             | SD           |              |                     |                   |                             |
| Merchandise Returned:        | 0.00 US             | SD           |              |                     |                   |                             |
| Merchandise Invoice:         | 0.00 US             | SD           |              |                     |                   |                             |
| Merchandise Matched:         | 0.00 US             | SD           |              |                     |                   |                             |
| Lines                        |                     |              |              | Personalize         | Eind View All     | THE First CI 1 of 1 12 Last |
| Details Receipt Invoice M    | latched RTV         | •            |              |                     |                   |                             |
| Line Item                    | Item Description    | UOM          | Order Qty    | Amount Ordered      | Currency          | Amount Only                 |
| 1 💾                          | Pipettes            | EA           | 1.0000       | 10.000              | USD               |                             |

2. Navigation: **eProcurement > Manage Requisitions.** If you navigate to this page often, you can Add to Favorites for easy access.

| Reg              | ID                 | Requisition Name                                                                                                | BU                  | Date        | Status               | Budget            |           | Total  |             |                             |             |      |
|------------------|--------------------|----------------------------------------------------------------------------------------------------|---------------------|-------------|----------------------|-------------------|-----------|--------|-------------|-----------------------------|-------------|------|
| 00001            | 108495             | 0000108495                                                                                                    | EAGLE               | 07/11/2019  | PO(s) Dispat         | ched Valid        |           |        | 10.00 USD   | <select action=""></select> | ~           | Go   |
| Reque:<br>Pre-En | ester:<br>ncumbran | Stephen Quin<br>ice Balance:                                                                                    | Entered By:<br>0.00 | Ste<br>USD  | phen Quin            | Priority:         | M         | edium  |             |                             |             |      |
|                  | *                  |                                                                                                    | <b>A</b>            | 6           | 2                    | 1                 | 82        |        | A.          |                             | Egl         |      |
| B                | Requisition        | Approvals                                                                                                    | Inventory           | Purc<br>Orc | <u>thase</u><br>ders | Change<br>Request | Receiving | ,      | Returns     | Invoice                     | Payment     | -    |
| Reques           | st Lifespa         | in:                                                                                                    |                     |             |                      |                   |           |        |             |                             |             |      |
| Line In          | nformatio          | n                                                                                                    |                     |             | _                    |                   |           |        | Personalize | i End i 🗖 i 🧮 i             | inst i of 1 | Last |
|                  | Desc               | ription                                                                                                    | Status              | Price       |                      | Quantity          | UOM       | Vendor |             |                             |             |      |
| Line             | Desc               | Contraction of the second second second second second second second second second second second second second s |                     |             |                      |                   |           |        |             |                             |             |      |

Search for the requisition you are looking to update. Status should be PO(s) Dispatched. Select the Pull down menu 
Select Action> Go
Go
Go
Hen select Edit Requisition. Press Go. You will receive a message

stating that editing the requisition may restart the approval process. Press OK.

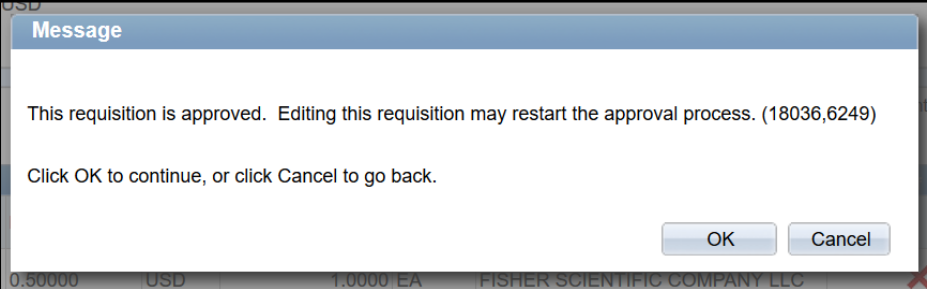

4. To increase the encumbrance on a Line, increase the Price for that line. Select any other changeable field to see the change reflected in the Total. Then, select Check Budget. Once your requisition has passed budget check (Increase amount is in Pre-Encumbrance), select "Save and Submit". Please note: All requisitions are created as "Amount only", meaning once the PO is dispatched you cannot change the quantity on the PO. If you originally created a Requisition with a quantity greater than 1, you will need to calculate how much the Price must increase in order to have the Total be the correct amount. See endnote for example.

| Edit Requisition              |                       |                                  |                        |                     |                              |                    |          |  |
|-------------------------------|-----------------------|----------------------------------|------------------------|---------------------|------------------------------|--------------------|----------|--|
| 1. Define Requisi             | tion                  | 2. Add Items a                   | Ind Services           |                     | 3. Review and                | Submit             |          |  |
| Review the details of your re | quisition, make any n | ecessary changes, and s          | ubmit it for approval. |                     |                              |                    |          |  |
| Business Unit:                | EAGLE Bost            | on College                       |                        |                     | *Currency:                   | USD                |          |  |
| Requester:                    | QUIN                  |                                  | Stephen Quin           |                     | Priority:                    | Medium             | $\sim$   |  |
| Requisition Name:             | 0000108495            |                                  |                        |                     | -                            |                    |          |  |
|                               |                       |                                  |                        |                     |                              |                    |          |  |
| Requisition Lines 👔           |                       |                                  |                        |                     |                              |                    |          |  |
| Line Description              |                       | Vendor Name                      | Quantity               | UOM                 | Price                        | <u>e Total</u>     |          |  |
| 🖹 🗌 1 🎲 <u>Pipettes</u>       |                       | FISHER SCIENTIFIC<br>COMPANY LLC | 1.0000                 | Each                | 10.0000                      | 0 10.00            |          |  |
| Select All / Deselect /       | <u>All</u>            |                                  |                        | ا<br>Pre-Encumbra   | otal Amount:<br>nce Balance: | 10.00 U<br>0.000 U | SD<br>SD |  |
| 🖵 😓 🛛 Add to Favo             | orites 🕓              | Add to Template(s)               | Modify                 | Line / Shipping / A | counting                     | Delete             |          |  |
| Commente 🙆                    |                       |                                  |                        |                     |                              |                    | _        |  |
|                               |                       |                                  |                        |                     |                              |                    |          |  |
|                               |                       |                                  |                        |                     |                              |                    |          |  |
| Send to Vendor                | Show at I             | Receipt Sho                      | wn at Voucher          |                     | oval Justification           |                    |          |  |
| Check Budget                  |                       | ·                                |                        |                     |                              |                    |          |  |
|                               |                       |                                  |                        |                     |                              |                    |          |  |

5. Select CHGAMT as the reason code, and add in the description why you are completing a change request to increase the PO. Select OK to submit the Change Request.

|                       |                                             | Look Up Reason C       | ode                    | ×         |
|-----------------------|---------------------------------------------|------------------------|------------------------|-----------|
|                       |                                             |                        | ?!                     | Help      |
|                       |                                             | SetID:                 | SHARE                  |           |
|                       |                                             | Reason Type:           | Procurement Change     |           |
| Change Reason         |                                             | Reason Code: begins    | with ~                 |           |
| Enter a reason code a | nd comment for making changes that are be   | Description: begins    | with ~                 |           |
|                       | the comment for making changes that are set |                        |                        |           |
| Reason Code:          | CHGAMT                                      | Look Up Clear          | Cancel Basic Lookup    |           |
| C                     | Change in Amount increase BO by             | Search Results         |                        |           |
| comment:              | \$5.00 to order more pipettes on blanket.   | View 100 Fir           | st 💽 1-8 of 8 🕞 Last   |           |
|                       |                                             | Reason Code Descript   | ion                    |           |
|                       |                                             | CHGAMT Change          | in Amount              |           |
|                       |                                             | CHGDEC Decreas         | se Amount              |           |
|                       |                                             | CHGEXTEND Extend       | Dates                  |           |
|                       |                                             | CHGQTY Change          | in Quantity            |           |
|                       |                                             | DUEDATE Due Da         | te Change for Year End |           |
|                       |                                             | OTHER Other            |                        |           |
| OK                    |                                             | WRONGVEND Wrong V      | /endor Used            |           |
| OK                    |                                             | TEAREND GOSE a         | i year enu             |           |
| Requested For:        | Stephen Quin                                | Number of Lines:       |                        | 1         |
| Pequisition Name:     | 0000108495                                  | Total Amount:          |                        | 15.00 USD |
| Requisition ID:       | 0000108495                                  | Pre-Encumbrance Ba     | lance:                 | 5.00 1190 |
| Business Unit:        | FAGLE                                       |                        |                        |           |
| Status:               | Approved                                    |                        |                        |           |
| Priority:             | Medium                                      |                        |                        |           |
| Budget Status:        | Valid                                       |                        |                        |           |
|                       |                                             |                        |                        |           |
| Department Se         | elf-Approval                                |                        |                        |           |
| 🗢 Requ                | isition 0000108495:Approved                 | View/Hide Comments     |                        |           |
| Department Se         | elf-Approval                                |                        |                        |           |
| Self Appro            | oved                                        |                        |                        |           |
| Stept                 | nen Quin                                    |                        |                        |           |
| Depar                 | tment Self-Approver                         |                        |                        |           |
| 07/11/                | 19 - 11:40 AM                               |                        |                        |           |
| ▷ Comme               | nt History                                  |                        |                        |           |
|                       | -                                           |                        |                        |           |
| Submit                | Edit Reguisition                            | Apply Approval Changes | Check Budget           |           |
|                       | · · · · · · · · · · · · · · · · · · ·       |                        | · · · · ·              |           |

Endnote: Increasing a PO with a quantity greater than 1.

1. Go to the **Manage Requisitions** page and enter the **Edit Requisition Screen. (see instructions above)** 

| Reg ID                                                                                                    | Requisition Name                                                                                                    | BU                                                                                                    | Date                                                                                                    | Status             |                                            | Bedget                                                 | Total                                                                                                    |                                                     |                                                              |         |    |
|----------------------------------------------------------------------------------------------------|----------------------------------------------------------------------------------------------------|----------------------------------------------------------------------------------------------------|----------------------------------------------------------------------------------------------------|--------------------|--------------------------------------------|--------------------------------------------------------|----------------------------------------------------------------------------------------------------|-----------------------------------------------------|--------------------------------------------------------------|---------|----|
| 0000108499                                                                                                    | Quantity greater than                                                                                                    | 1 EAGLE                                                                                                    | 07/17/2019                                                                                                    | PO(s) Disc         | atched                                     | Valid                                                  |                                                                                                    | 20.00 USD                                           | Select Action>                                               | ~       | Go |
| Requester:                                                                                                    | Stephen Quin                                                                                                    | Entered By:                                                                                                    | : SM                                                                                                    | ephen Quin         | F                                          | Priority:                                              | Medium                                                                                                    |                                                     |                                                              |         |    |
| Pre-Encumbrance                                                                                                    | e Balance:                                                                                                    | 0.0                                                                                                    | DO USD                                                                                                    |                    |                                            |                                                        |                                                                                                    |                                                     |                                                              |         |    |
| -*                                                                                                    |                                                                                                    | <i>.</i> 28                                                                                                    | 6                                                                                                    | a                  | 1                                          | 6                                                      | à                                                                                                    | 100                                                 | 521                                                          |         | 12 |
| Description                                                                                                    |                                                                                                    | 90                                                                                                    | Par                                                                                                    | chase              | Change                                     | 94                                                     | 591<br>1                                                                                                    | Determent                                           |                                                              | Desmant | 2  |
| Requisition                                                                                                    | Approvas                                                                                                    | inventory                                                                                                    | On                                                                                                    | dem                | Request                                    | Hece                                                   | wing                                                                                                    | Resums                                              | invoice                                                      | Payment |    |
| Line Information                                                                                                    |                                                                                                    |                                                                                                    |                                                                                                    |                    |                                            |                                                        |                                                                                                    | Personal                                            | an   Find   M   M                                            | D tot D |    |
| Line Descrip                                                                                                    | tion                                                                                                    | Status                                                                                                    | Price                                                                                                    |                    | Quantity                                   | UOM                                                    | Vendor                                                                                                    | 1000                                                |                                                              |         |    |
|                                                                                                    |                                                                                                    |                                                                                                    |                                                                                                    | 1.4527             |                                            |                                                        | 12050.55                                                                                                    | 2.1.0.1.1.1.1                                       |                                                              |         |    |
| dit Requisit                                                                                                    | tion                                                                                                    | PO Dispatched                                                                                                    | 2.00000                                                                                                    | USD                |                                            | 10.0000 EA                                             | FISHER                                                                                                    | SCIENTIFIC                                          | COMPANY LLC                                                  | X       |    |
|                                                                                                    | uon -                                                                                                    |                                                                                                    |                                                                                                    | 10.00              | 2                                          | (#la                                                   | 2.0.1                                                                                                    |                                                     | - 1                                                          | 2       |    |
| * L. Denne R                                                                                                    | requisition                                                                                                    |                                                                                                    | Add nems a                                                                                                    | and Servic         | 65                                         |                                                        | J. Revie                                                                                                    | wand Sub                                            | mit                                                          |         |    |
| view the details of<br>siness Unit:                                                                                                    | your requisition, mak                                                                                                    | e any necessary ch<br>Boston College                                                                             | hanges, and s                                                                                                    | submit it for i    | approval.                                  |                                                        | *Cu                                                                                                    | rency:                                              | USD                                                          |         |    |
| aview the details of<br>usiness Unit:<br>equester:<br>equisition Name:                                                                                                    | your requisition, mak<br>EAGLE<br>QUIN<br>Quantity gr                                                                                                    | e any necessary ch<br>Boston College<br>eater than 1 test                                                        | hanges, and s                                                                                                    | submit it for a    | approval.<br>Quin                          |                                                        | *Cur<br>Prie                                                                                                    | rrency:<br>ority:                                   | USD<br>Medium V                                              |         |    |
| eview the details of<br>usiness Unit:<br>equester:<br>equisition Name:<br>equisition Lines                                                                                           | your requisition, mak<br>EAGLE<br>DUIN<br>Quantity gr                                                                                                    | e any necessary ch<br>Boston College<br>eater than 1 best                                                        | hanges, and s                                                                                                    | Stephen            | approval.<br>Quin                          |                                                        | *Cu<br>Prie                                                                                                    | rrency:<br>ority:                                   | USD<br>Medium V                                              |         |    |
| eview the details of<br>usiness Unit:<br>equester:<br>equisition Name:<br>equisition Lines (<br>Line Deac                                                                            | your requisition, mak<br>EAGLE<br>OUIN<br>Quantity gr<br>Visition                                                                                                    | e any necessary ch<br>Boston College<br>eater than 1 test<br>Vendor N                                            | hanges, and s                                                                                                    | Stephen            | approval.<br>Quin                          | <u>USM</u>                                             | *Cu<br>Prie                                                                                                    | mency:<br>prity:<br>Price                           | USD<br>Medium V                                              |         |    |
| eview the details of<br>usiness Unit:<br>equester:<br>equisition Name:<br>equisition Lines<br>Line Deno<br>1 @ ciceth                                                                | your requisition, mak<br>EAGLE<br>DUIN<br>Quantity of<br>Content<br>ES                                                                                                    | e any necessary ch<br>Boston College<br>eater than 1 test<br>Vendor X<br>FISHER SCIES<br>COMPANY LL              | anges, and s<br>fame<br>NTIFIC<br>C                                                                                                    | Stephen<br>Stephen | approval.<br>Quin<br>10.0000               | UOM<br>Each                                            | *Cui<br>Prie                                                                                                    | rrency:<br>prity:<br>Price<br>2.00000               | USD<br>Medium V                                              | 0       |    |
| eview the details of<br>usiness Unit:<br>equester:<br>equisition Name:<br>equisition Lines<br>Line Deno<br>1 @ pipeth<br>Select All / De                                             | your requisition, mak<br>EAGLE<br>DUIN<br>Quantity or<br>Concern<br>ES<br>EscledLAU                                                                                                    | e any necessary ch<br>Boston College<br>eater than 1 test<br>Vendor M<br>FISHER SCIEN<br>COMPANY LL              | anges, and s<br>fame<br>NTIFIC<br>C                                                                                                    | Stephen<br>Stephen | approval.<br>Quin<br>10.0000               | JJOM<br>Each<br>Pre-Encumbr                            | *Cur<br>Prie                                                                                                    | Prise<br>2.00000<br>nt:                             | USD<br>Medium V<br>Ictal<br>20.00 (SD<br>0.000 (SD           | P       |    |
| eview the details of<br>usiness Unit:<br>equester:<br>equisition Name:<br>equisition Lines<br>Line Desc<br>Descett<br>Select All / De<br>Add                                         | your requisition, mak<br>EAGLE<br>DUIN<br>Quantity of<br>Control<br>Control<br>C | e any necessary ch<br>Boston College<br>eater than 1 test<br>Vendor X<br>FISHER SCIES<br>COMPANY LL              | anges, and s<br>anges, and s<br>anges, and s<br>anges, and s<br>anges, and s<br>anges, and s<br>anges, and s<br>anges, and s<br>anges, and s<br>anges, and s<br>anges, and s<br>anges, and s<br>anges, and s<br>anges, and s<br>anges, and s<br>anges, and s<br>anges, ang s<br>anges, ang s<br>anges, ang s<br>anges, ang s<br>anges, ang s<br>anges, ang s<br>anges, ang s<br>anges, ang s<br>anges, ang s<br>anges, ang s<br>ang s<br>ang | Stephen<br>Cost    | approval.<br>Quin<br>10.0000<br>Modify Lin | UCM<br>Each<br>Pre-Encumbr                             | *Cui<br>Prie<br>Total Amou<br>ance Baland                                                                                                    | rency:<br>wity:<br>2.00000<br>nt:<br>xe:            | USD<br>Medium V<br>Ictal<br>20.00 USD<br>0.000 USD<br>Delete | P       |    |
| eview the details of<br>usiness Unit:<br>equester:<br>equisition Name:<br>equisition Lines<br>Line Deco<br>1 @ cicett<br>Select All / De<br>Add                                      | your requisition, mak<br>EAGLE<br>DUIN<br>Quantity or<br>Contemport<br>Res<br>Research All<br>To Favorites                                                                                                    | e any necessary ch<br>Boston College<br>eater than 1 test<br>Vendor M<br>FISHER SCIEP<br>COMPANY LL              | anges, and s<br>and s<br>anges, and s<br>anges, and s<br>anges, and s<br>anges, and s<br>anges, and s<br>anges, and s<br>anges, and s<br>anges, and s<br>anges, and s<br>anges, and s<br>anges, and s<br>anges, and s<br>anges, and s<br>anges, anges, ang s<br>anges, ang s<br>anges, ang s<br>anges, ang s<br>anges, ang s<br>anges, ang s<br>anges, ang s<br>anges, ang s<br>anges, ang s<br>anges, ang s<br>anges, ang s<br>ang s<br>ang | Stephen<br>Com     | approval.<br>Quin<br>10.0000<br>Modify Lin | UCM<br>Each<br>Pre-Encumbr<br>ie / Shipping / A        | *Cui<br>Prie<br>Total Amou<br>ance Balano<br>accounting                                                                                                    | Price<br>2 00000<br>nt:<br>22 00000                 | USD<br>Medium V<br>Iotal<br>20.00 USD<br>0.000 USD<br>Delete | P       |    |
| eview the details of<br>usiness Unit:<br>equester:<br>equisition Name:<br>equisition Lines (<br>Line Desc<br>Line Desc<br>Select All / De<br>Select All / De<br>Add<br>courcents (2) | your requisition, mak<br>EAGLE<br>OUIN<br>Quantity or<br>Codeon<br>Es<br>Eselect All<br>to Favorites                                                                                                    | e any necessary ch<br>Boston College<br>eater than 1 test<br>Vender N<br>FISHER SCIEP<br>COMPANY LL              | anges, and s<br>fance<br>NTIFIC<br>C                                                                                                    | Stephen Correction | approval.<br>Quin<br>10.0000<br>Modify Lin | UCM<br>Each<br>Pre-Encumbr<br>le / Shipping / A        | *Cui<br>Pric                                                                                                    | rency:<br>arity:<br>2.00000<br>nt:<br>.e:           | USD<br>Medium V<br>Total<br>20.00 USD<br>0.000 USD<br>Delete | P       |    |
| view the details of<br>rsiness Unit:<br>rquester:<br>rquisition Name:<br>Une Desc<br>1 & cisett<br>Select All / De<br>Select All / De<br>Add<br>comments (2)                         | your requisition, mak<br>EAGLE<br>QUIN<br>Quantity or<br>Colorn<br>es<br>esciect All<br>to Favorites                                                                                                    | e any necessary ch<br>Boston College<br>eater than 1 test<br>Vendor N<br>FISHER SCIEN<br>COMPANY LL              | anges, and s<br>anne<br>NTIFIC<br>C                                                                                                    | Stephen (          | approval.<br>Quin<br>10.0000<br>Modify Lin | UCM<br>Each<br>Pre-Encumbr<br>Ie / Shipping / A        | *Cur<br>Pric                                                                                                    | rency:<br>prity:<br>2.00000<br>nt:<br>ee:           | USD<br>Medium V<br>20.00 USD<br>0.000 USD<br>Delete          | P       |    |
| eview the details of<br>usiness Unit:<br>equester:<br>equisition Name:<br>equisition Lines (<br>Line Desc<br>Line Desc<br>Select All / De<br>Select All / De<br>Add<br>onuments (2)  | your requisition, mak<br>EAGLE<br>OUIN<br>Quantity or<br>Cohon<br>BS<br>Escloct All<br>to Favorites                                                                                                    | e any necessary ch<br>Boston College<br>eater than 1 test<br>Vendor N<br>FISHER SCIEJ<br>COMPANY LL<br>Add to Te | Annges, and s                                                                                                    | Stephen            | approval.<br>Quin<br>10.0000<br>Modify Lin | UCM<br>Each<br>Pre-Encumbr<br>le / Shipping / A        | *Cui<br>Prid                                                                                                    | rency:<br>arity:<br>2 00000<br>nt:<br>be:<br>Cation | USD<br>Medium V<br>Total<br>20.00 USD<br>0.000 USD<br>Delete | 2       |    |
| eview the details of<br>usiness Unit:<br>equisition Name:<br>equisition Name:<br>cure Desc<br>1 2 ciceth<br>Select All / De<br>Components 3<br>Send to Vendor<br>Check Br            | your requisition, mak<br>EAGLE<br>OUIN<br>Quantity or<br>es<br>escient All<br>to Favorites                                                                                                    | e any necessary ch<br>Boston College<br>eater than 1 test<br>Vendor N<br>FISHER SCIEJ<br>COMPANY LL<br>Add to Te | Anne<br>Anne<br>NTIFIC<br>C<br>Ampiate(s)                                                                                                    | Stephen Pres       | approval.<br>Quin<br>10.0000<br>Modify Lin | UGM<br>Each<br>Pre-Encumbr<br>Ie / Shipping / A<br>App | *Cur<br>Prie<br>Total Arnou<br>ance Balance<br>ance Balance<br>ance Bala | Price<br>2 00000<br>nt:<br>ee:                      | USD<br>Medium V<br>20.00 USD<br>0.000 USD<br>Delete          | 2       |    |

- You originally created a requisition that has been dispatched to a PO for 10 pipettes at \$2.00 each. You are adding 5 more pipettes to the order, and will be ordering 15 pipettes at \$2.00 each. In *Edit Requisition*, the only cost related field you can change is *Price*, so you will need to calculate the new "price" for your requisition.
  - *a*. □□□□□ = □□□□□□□ × □□□□□

Originally,  $20.00 = 10 \times 2.00$ 

*Now,*  $30.00 = 15 \times 2.00$ 

To get the new Price,  $30.00 = 10 \times \square \square \square \square$ , solve for  $\square \square \square \square = 3.00$ 

-

| 2  | Change the Price field in the requisition line to the price you just solved for |
|----|---------------------------------------------------------------------------------|
| З. | Edit Pequicition                                                                |

| 1. Define Requi            | sition                   | 2. Add Items a         | nd Services            | C,              | 3. Review and Submit             |                |      |
|----------------------------|--------------------------|------------------------|------------------------|-----------------|----------------------------------|----------------|------|
| Review the details of your | requisition, make any ne | cessary changes, and s | ubmit it for approval. | 2               |                                  |                |      |
| Business Unit:             | EAGLE Bosto              | n College              |                        |                 | *Currency:                       | USD            |      |
| lequester:                 | QUIN                     |                        | Stephen Quin           |                 | Priority:                        | Medium         | ~    |
| equisition Name:           | Quantity greater the     | in 1 test              | Track Batch:           | 1               |                                  |                |      |
| equisition Lines 🔞         |                          |                        |                        |                 |                                  |                |      |
| Une Descriptio             |                          | Vendor Name            | Quantity               | UOM             | - Price                          | t Is           | otal |
| 1 @ pipettes               | FIS                      | HER SCIENTIFIC         | 10.00                  | 000 Each        | 3.000                            | 00 30          | 0.00 |
| Select All / Deselect      | LAII                     |                        |                        | Pre-Encum       | Total Amount:<br>brance Balance: | 30.00<br>10.00 | USD  |
| Add to Fa                  | vorites                  | Add to Template(s)     | Modify                 | Line / Shipping | / Accounting                     | Delete         |      |
| omments 🔞                  |                          |                        |                        |                 |                                  |                |      |
|                            |                          |                        |                        |                 |                                  |                |      |
| Send to Vendor             | Show at F                | teceipt 🛛 Show         | wn at Voucher          |                 | pproval Justification            |                |      |
| Check Budget               |                          |                        |                        |                 |                                  |                |      |
|                            |                          | 2 noview seconds       | × Conce                | Changes         |                                  |                |      |

Look Up Basson Cos

4. Complete the change reason Comment to reflect the change you made.

|                     |                                             | LOOK OP K              | eason coue                   |
|---------------------|---------------------------------------------|------------------------|------------------------------|
|                     |                                             |                        | ? Help                       |
| Change Reasor       | 1                                           | SetID:                 | SHARE                        |
|                     |                                             | Reason Type            | e: Procurement Change        |
| Enter a reason code | and comment for making changes that are bei | ng tracked. Reason Cod | e: begins with ~             |
|                     |                                             | Description:           | begins with ~                |
| Reason Code:        | CHGAMT 🔍                                    |                        |                              |
|                     |                                             | Look Up                | Clear Cancel Basic Lookup    |
| Comment:            | Buying 15 pipettes on this order.           |                        |                              |
|                     | Changed price to reflect new total cost     | Search Re              | esults                       |
|                     | (15 x 2 = 30, 10 x 3 = 30).                 | View 100               | First 1-8 of 8 Last          |
|                     |                                             | Reason Code            | Description                  |
|                     |                                             | CHGAMT                 | Change in Amount             |
|                     |                                             | CHGDEC                 | Decrease Amount              |
|                     |                                             | CHGEXTEND              | Extend Dates                 |
|                     |                                             | CHGQTY                 | Change in Quantity           |
|                     |                                             | DUEDATE                | Due Date Change for Year End |
|                     |                                             | OTHER                  | Other                        |
|                     |                                             | WRONGVEN               | D Wrong Vendor Used          |
| OK                  |                                             | YEAREND                | Close at year end            |
|                     |                                             |                        |                              |

5. Budget Check, then Save & Submit the change request.

| Confirmation                                          |                                          |                            |              |           |
|-------------------------------------------------------|------------------------------------------|----------------------------|--------------|-----------|
| Requested For:                                        | Stephen Quin                             | Number of Lines:           |              | 1         |
| Requisition Name:                                     | Quantity greater than 1                  | Total Amount:              |              | 30.00 USD |
| Requisition ID:                                       | test<br>0000108499                       | Pre-Encumbrance Bala       | nce:         | 10:00 USD |
| Business Unit:                                        | EAGLE                                    |                            |              |           |
| Status:                                               | Approved                                 |                            |              |           |
| Priority:                                             | Medium                                   |                            |              |           |
| Budget Status:                                        | Valid                                    |                            |              |           |
| C Quantity                                            | y greater than 1 test:Appro              | oved (> View/Hide Comments |              |           |
| Self Approved<br>Stephen 1<br>Departmer<br>07/17/19 - | d<br>Ouin<br>nt Self-Approver<br>2:51 PM |                            |              |           |
| Comment I                                             | History                                  |                            |              |           |
| Submit                                                | Edit Requisition                         | Apply Approval Changes     | Check Budget |           |
| /iew.printable.version                                | Manage Requisitions                      | Create New Requisition     |              |           |